# Qik+ User's Manual

#### ALL RIGHTS RESERVED

© 2014. All rights are reserved. No part of this document may be reproduced without permission.

While all efforts have been made to ensure the accuracy of all contents in this User's Manual, we assume no liability for errors or omissions or statements of any kind in this User's Manual, whether such errors or omissions or statements are a result of negligence, accidents, or any other cause. The contents of this User's Manual are subject to change without notice.

Protect our environment! We strive to produce products in compliance with global environmental standards. Please consult your local authorities for proper disposal. Note: Specifications and information in this User's Manual are furnished for information only and are subject to change without prior notice. These should not be construed as a commitment or a certificate of technology. FLY mobile phones assumes no responsibility for any errors or omissions that may appear in this manual.

#### **ROHS Declaration**

Declaration of Conformity with the requirements of the e-waste Management Rules, 2011 (adopted by Notification S.O.1035 (E) of Ministry of Environment and Forests)

The Product is in conformity with the requirements of Rule 13 of the e-waste Rules. The content of hazardous substance with the exemption of the applications listed in SCHEDULE II of the e-waste Rules:

- 1. Lead (Pb) not over 0.1% by weight;
- 2. Cadmium (Cd) not over 0.01% by weight;
- 3. Mercury (Hg) not over 0.1% by weight;
- 4. Hexavalent chromium (Cr6+) not over 0.1% by weight;
- 5. Polybrominated biphenyls (PBBs) not over 0.1% by weight;
- 6. Polybrominated diphenyl ethers (PBDEs) not over 0.1% by weight.

#### SAR Compliance

Your phone is designed not to exceed the limits of emission of radio waves recommended by international guidelines.

SAR (specific absorption rate) is the measurement of body-absorbed RF quantity when the phone is in use. SAR value is ascertained according to the highest RF level generated during laboratory tests.

The SAR value of the phone may depend on factors such as proximity to the network tower, use of accessories or other accessories.

The highest SAR value of the handset is 0.731 W/kg averaged over 1 gm of human tissue.

### Contents

| ALL RIGHTS RESERVED                      | 1  |
|------------------------------------------|----|
| Overview                                 | 7  |
| Keys Explained                           | 8  |
| Starting up                              | 8  |
| Installing the SIM/SD Card and Battery   | 8  |
| Removing the Battery and SIM/SD Card     | 11 |
| Charging the Battery                     | 11 |
| Switching Your Phone On/Off              | 11 |
| Setting Up Your Phone for the First Time | 12 |
| Switching to Sleep Mode                  | 12 |
| Waking Up Your Phone                     | 12 |
| Getting Around Your Phone                | 13 |
| Touch Control                            | 13 |
| Home Screen                              | 13 |
| Status and Notification Icons            | 14 |
| Using the Notification Panel             | 15 |
| Phone Calls                              | 16 |
| Making Calls                             | 16 |
| Calling from the Phone                   | 16 |
| Calling from Contacts                    | 16 |
| Calling from Your Call Log               | 17 |
| Calling from a Text Message              | 17 |
| Receiving Calls                          | 17 |
| Answering a Call                         | 17 |

| Rejecting a Call<br>Muting a Call                                                                                                    | 17<br>17                                                         |
|----------------------------------------------------------------------------------------------------|------------------------------------------------------------------|
| Turning the Speakerphone On/Off<br>Ending a Call                                                                                                    | 18<br>18                                                         |
| Contacts                                                                                                    | 18                                                               |
| Creating a Contact                                                                                                    | 18                                                               |
| Searching for a Contact                                                                                                    | 19                                                               |
| Messaging                                                                                                    | 19                                                               |
| The Message Box                                                                                                    |                                                                  |
| Sending an Message                                                                                                    | 19                                                               |
| Message Settings                                                                                                    | 20                                                               |
| Touch Input Settings                                                                                                    | 20                                                               |
|                                                                                                    |                                                                  |
| Getting Connected to the Internet                                                                                                    | 21                                                               |
| Getting Connected to the Internet<br>Adding a New Network Connection                                                                                                    | 21<br>21                                                         |
| Getting Connected to the Internet<br>Adding a New Network Connection<br>Turning On Wi-Fi                                                                                                    | <b>21</b><br><b>21</b><br>21                                     |
| Getting Connected to the Internet<br>Adding a New Network Connection<br>Turning On Wi-Fi.<br>Connecting to a Wi-Fi Network                                                                                                    | <b>21</b><br><b>21</b><br>21<br>22                               |
| Getting Connected to the Internet<br>Adding a New Network Connection<br>Turning On Wi-Fi.<br>Connecting to a Wi-Fi Network<br>Checking the Wi-Fi Network Status                                                                                                    | <b>21</b><br><b>21</b><br>21<br>22<br>22                         |
| Getting Connected to the Internet<br>Adding a New Network Connection<br>Turning On Wi-Fi.<br>Connecting to a Wi-Fi Network<br>Checking the Wi-Fi Network Status<br>USB tethering & portable hotspot                                                                                                    | <b>21</b><br><b>21</b><br>21<br>22<br>22<br>22<br>22             |
| Getting Connected to the Internet<br>Adding a New Network Connection<br>Turning On Wi-Fi<br>Connecting to a Wi-Fi Network<br>Checking the Wi-Fi Network Status<br>USB tethering & portable hotspot<br>Enabling USB tethering.                                                                                                    | <b>21</b><br>21<br>22<br>22<br>22<br>22<br>22<br>22              |
| Getting Connected to the Internet<br>Adding a New Network Connection<br>Turning On Wi-Fi.<br>Connecting to a Wi-Fi Network<br>Checking the Wi-Fi Network Status<br>USB tethering & portable hotspot<br>Enabling USB tethering<br>Disabling USB tethering.                                                                                      | <b>21</b><br><b>21</b><br>21<br>22<br>22<br>22<br>22<br>22<br>23 |
| Getting Connected to the Internet<br>Adding a New Network Connection<br>Turning On Wi-Fi.<br>Connecting to a Wi-Fi Network<br>Checking the Wi-Fi Network Status<br>USB tethering & portable hotspot<br>Enabling USB tethering<br>Disabling USB tethering.<br>Enabling the Wi-Fi Hotspot.                                                       | <b>21</b><br>21<br>22<br>22<br>22<br>22<br>22<br>22<br>23<br>23  |
| Getting Connected to the Internet<br>Adding a New Network Connection<br>Turning On Wi-Fi.<br>Connecting to a Wi-Fi Network<br>Checking the Wi-Fi Network Status<br>USB tethering & portable hotspot<br>Enabling USB tethering<br>Disabling USB tethering<br>Enabling the Wi-Fi Hotspot<br>Disabling the Wi-Fi Hotspot                          | 21<br>21<br>22<br>22<br>22<br>22<br>22<br>23<br>23<br>23         |
| Getting Connected to the Internet<br>Adding a New Network Connection<br>Turning On Wi-Fi.<br>Connecting to a Wi-Fi Network<br>Checking the Wi-Fi Network Status<br>USB tethering & portable hotspot<br>Enabling USB tethering<br>Disabling USB tethering<br>Enabling the Wi-Fi Hotspot<br>Disabling the Wi-Fi Hotspot<br>Browsing the Internet | <b>21 21 21 22 22 22 22 23 23 23 24</b>                          |

| Using Bookmarks                                                                                                    | 24                                                       |
|----------------------------------------------------------------------------------------------------|----------------------------------------------------------|
| Editing a Bookmark                                                                                                    | 25                                                       |
| Deleting a Bookmark                                                                                                    | 25                                                       |
| Changing Browser Settings                                                                                                    | 25                                                       |
| Bluetooth                                                                                                    | 25                                                       |
| Making the Most of Multimedia                                                                                                    | 26                                                       |
| Taking Pictures with Your Camera                                                                                                    | 26                                                       |
| Listening to Your FM Radio                                                                                                    | 27                                                       |
| Playing Your Music                                                                                                    | 27                                                       |
| Opening Your Gallery                                                                                                    | 27                                                       |
| Playing Your Videos                                                                                                    | 28                                                       |
| Making Voice Memos                                                                                                    | 28                                                       |
|                                                                                                    |                                                          |
| Sorting out Your Phone Settings                                                                                                    | 28                                                       |
| Sorting out Your Phone Settings<br>Setting Date and Time                                                                                                    | <b>28</b><br>28                                          |
| Sorting out Your Phone Settings<br>Setting Date and Time<br>Display Settings                                                                                                    | 28<br>28<br>29                                           |
| Sorting out Your Phone Settings<br>Setting Date and Time<br>Display Settings<br>Audio Profiles Settings                                                                                                    | 28<br>28<br>29<br>29                                     |
| Sorting out Your Phone Settings<br>Setting Date and Time<br>Display Settings<br>Audio Profiles Settings<br>Language Settings                                                                                                    | 28<br>29<br>29<br>29<br>29                               |
| Sorting out Your Phone Settings<br>Setting Date and Time<br>Display Settings<br>Audio Profiles Settings<br>Language Settings<br>Disabling Data Services                                                                                                    | 28<br>29<br>29<br>29<br>29<br>30                         |
| Sorting out Your Phone Settings<br>Setting Date and Time<br>Display Settings<br>Audio Profiles Settings<br>Language Settings<br>Disabling Data Services<br>Switching Network Modes                                                                                                    | 28<br>29<br>29<br>29<br>29<br>30<br>30                   |
| Sorting out Your Phone Settings<br>Setting Date and Time<br>Display Settings<br>Audio Profiles Settings<br>Language Settings<br>Disabling Data Services<br>Switching Network Modes<br>Switching Networks                                                                                                    | 28<br>29<br>29<br>29<br>29<br>30<br>30<br>30             |
| Sorting out Your Phone Settings<br>Setting Date and Time<br>Display Settings<br>Audio Profiles Settings<br>Language Settings<br>Disabling Data Services<br>Switching Network Modes<br>Switching Networks<br>Setting Access Point Names                                                                                      | 28<br>29<br>29<br>30<br>30<br>30<br>30                   |
| Sorting out Your Phone Settings<br>Setting Date and Time<br>Display Settings<br>Audio Profiles Settings<br>Language Settings<br>Disabling Data Services<br>Switching Network Modes<br>Switching Networks<br>Setting Access Point Names<br>Security Settings                                                                 | 28<br>29<br>29<br>30<br>30<br>30<br>30<br>31             |
| Sorting out Your Phone Settings<br>Setting Date and Time<br>Display Settings<br>Audio Profiles Settings<br>Language Settings<br>Disabling Data Services<br>Switching Network Modes<br>Switching Networks<br>Setting Access Point Names<br>Security Settings<br>Protecting Your Phone with a Pattern                         | 28<br>29<br>29<br>29<br>30<br>30<br>30<br>30<br>31<br>31 |
| Sorting out Your Phone Settings<br>Setting Date and Time<br>Display Settings<br>Audio Profiles Settings<br>Disabling Data Services<br>Switching Network Modes<br>Switching Networks<br>Setting Access Point Names<br>Security Settings<br>Protecting Your Phone with a Pattern<br>Protecting Your Phone with a Voice unlock | 28<br>29<br>29<br>30<br>30<br>30<br>31<br>31<br>31       |

| Disabling Screen Unlock Security    | 32 |
|-------------------------------------|----|
| Protecting Your SIM Card with a PIN |    |
| Managing Your Dovice Memory         |    |
|                                     |    |
| Privacy: Reset to Factory Settings  | 34 |
| Applications                        | 34 |
| Installing an Application           | 34 |
| Removing an Application             | 35 |
| Moving an Application               | 35 |
| Managing Other Settings             | 36 |
| Text-to-speech Output               | 36 |
| Accessibility                       |    |
| Other Applications                  |    |
| Clock                               | 36 |
| Calculator                          | 26 |
|                                     |    |

### Getting Started

### Overview

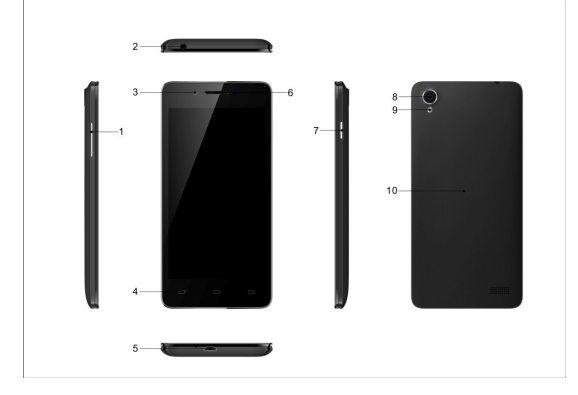

1 -Volume Keys 2 -Earphone Jack 8 - Primary Camera 3 -Secondary Camera 9 - Flash light 4 -Capacitive Buttons 10 - Back Cover 7 -Power Key

| Keys E | xplained |
|--------|----------|
|--------|----------|

| Key         | Function                                                                                                    |
|-------------|----------------------------------------------------------------------------------------------------|
| Power Key   | <ul> <li>Hold to switch audio profiles, or to turn on<br/>or off Airplane mode, or to power off.</li> <li>Press to switch your phone to Sleep<br/>mode.</li> <li>Press to wake up your phone.</li> </ul> |
| Home Key    | <ul> <li>Press to return to the Home Screen from<br/>any application or screen.</li> <li>Hold to see recently used applications.</li> </ul>                                                              |
| Menu Key    | Press to get the options for the current screen.                                                                                                    |
| Back Key    | Press to go to the previous screen.                                                                                                    |
| Volume Keys | Press or hold to turn the volume up or down.                                                                                                    |

## Starting up

#### Installing the SIM/SD Card and Battery

Switch off your phone before installing or replacing the battery, SIM, or memory card.

1. Remove the back cover.

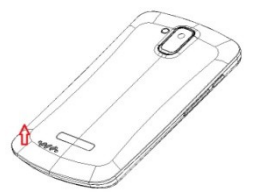

2. Hold the SIM card with the cut corner oriented as shown and slip it into the card holder.

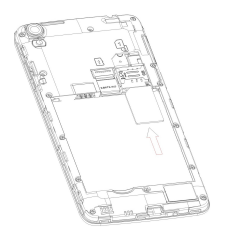

Insert the memory card into the card slot with the metal contacts facing down until it inserts to the right position.

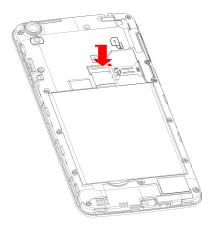

 Insert the battery by aligning the gold contacts on the battery with the gold contacts in the battery compartment. Gently push down on the battery until it clicks into place.

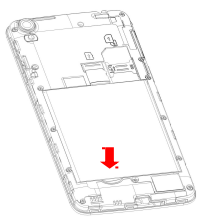

5. Press the cover gently back into place until you hear a click.

### Removing the Battery and SIM/SD Card

- 1. Make sure that your mobile phone is off.
- 2. Remove the back cover.
- 3. Lift the battery up and out.
- 4. Slide the SIM card out.
- 5. Slide the SD card out.

### Charging the Battery

When you first get your new phone you'll need to charge the battery.

- 1. Connect the adapter to the charger jack. Ensure that the adapter is inserted with the correct orientation. Do not force the connector into the charger jack.
- 2. Connect the charger to a standard AC wall outlet.
- Disconnect the charger when the battery is completely charged.

## Switching Your Phone On/Off

Make sure the SIM card is in your device and the battery is charged.

- Hold **Power Key** to switch on your phone.
- To switch it off, hold **Power Key** to get the phone options. Select **Power off**, and then tap **OK**.

### Setting Up Your Phone for the First Time

When you first power on your phone after you purchase it or reset it to factory settings (see chapter *Sorting out Your Phone Settings – Privacy: Reset to Factory Settings*), you need to do some settings before using it.

Tap **Menu Key** in the standby mode, then select **System settings > Language & input > Language** to change the language you want to use, if needed.

### Switching to Sleep Mode

To save battery power, Sleep Mode suspends your device to a low-power-consumption state while the display is off. Your device also goes into Sleep Mode by itself when the display is automatically turned off after a certain period of time. You can start sleep mode by the following method. Press **Power Key** to switch to Sleep Mode.

### Waking Up Your Phone

- 1. Press Power Key to activate your screen display.
- 2. Tap the (a) icon, drag to the right.

**NOTE:** If you have set an unlock pattern, PIN or password for your phone (see chapter *Sorting out Your Phone Settings* – *Security Settings*) you'll need to draw the pattern or enter the PIN/password to unlock your screen.

## **Getting Around Your Phone**

### **Touch Control**

You can use finger gestures to control your phone. The controls on your touch-screen change dynamically depending on the tasks you're performing.

- 1. Tap the buttons, icons, or applications to select items or to open applications.
- 2. Flick the screen to scroll up, down, left or right.
- 3. Point, drag and drop to move particular items across the screen.
- 4. Double-tap the screen to zoom in/out an image.

**NOTE:** You can view the phone screen in portrait or landscape orientation simply by holding it upright or turning it on its side. Not all screens are viewable in landscape.

#### Home Screen

In the Home screen, besides the shortcut icon is displayed, you can also set your own wallpaper, add the widgets or application shortcuts you need, or remove them as you like.

#### Extended Home Screen

The Home Screen extends beyond the screen width, giving you loads more space to add more stuff. Simply slide your finger to the left or right.

#### Choosing Your Wallpaper

- 1. Press Home Key to return to the Home Screen.
- 2. Tap option Key and select Wallpaper.
- Choose the image or animation you want to use as the wallpaper. Some cropping may be needed for Gallery images.
- 4. Tap Set wallpaper.

#### Adding Items to Your Home Screen

- 1. Press **Home Key > tap** it to enter the Application Program Interface
- In the list of applications, touch and hold the icon until the main screen appears, move the application icon to the idle position, release the finger.

#### Removing Items from Your Home Screen

- 1. Press Home Key to return to the Home Screen.
- 2. Tap and hold the item you want to delete until the remove icon appears on the top of the screen.
- 3. Drag the item to the remove icon and release your finger when the item turns red.

#### **Status and Notification Icons**

Your phone will tell you exactly what's going on by showing you simple icons. Here's what they mean.

| Icons              | Descriptions                                     | lcons      | Descriptions                       |
|--------------------|--------------------------------------------------|------------|------------------------------------|
| <b>11 3</b> G      | Shows the phone's<br>network signal<br>strength. | 7          | Show the phone's battery capacity. |
| ••••               | Speaker has been<br>activated.                   |            | You have unread SMS.               |
| П                  | Call on hold                                     |            | USB storage Turned<br>on.          |
| 3                  | The ringing type is set on Vibration.            | 4          | Flight Mode                        |
| $\Big(\Big((\circ$ | Wifi is off                                      | 49         | 2G or 3G network<br>in use.        |
| C                  | You have missed calls.                           | $\bigcirc$ | A clock alarm is<br>active         |
| ۲.,                | In call                                          |            |                                    |

### Using the Notification Panel

Flick the status bar downwards from across the top of the screen to open the Notification Panel, where you can see your calendar events, new Messages and so on. Tap iii to open the shortcuts panel from notification panel. To hide the panel, tap on the lower edge of the panel, drag up.

#### **Open Recently-Used Applications**

1. Hold **Home Key** from any screen. The phone will display the applications you used recently.

2. Tap the application you want to open.

## Phone Calls

## Making Calls

There are many ways to make a call with your phone.

### Calling from the Phone

- Press Home key > tap => Phone or tap so on the Home Screen.
- Enter the phone number using the on-screen keypad. Tap to delete wrong digits.
- 3. Tap the dial icon.

**TIPS**: To make international calls, hold <sup>Q</sup> to enter the "+".

### **Calling from Contacts**

- 1. Press Home key > tap 🛄 > People.
- Slide your finger to scroll the contacts list and tap the contact name you want to call, when the contact details appear, click on the number; choose the SIM card to dial from.

You can search for a contact by tapping on the screen.

### Calling from Your Call Log

- If you have opened the dialer, touch the call log tab to open the call records, respectively touch all, dialed, received, missed call button to display a list of the corresponding call records.
- 2. Tap dial icon on the right side of the current record.

### Calling from a Text Message

If a text message contains a phone number that you want to call, you can make the call while viewing the text message.

- 1. Press Home key > tap 😐 > Messaging.
- 2. Tap the conversation and then find the message that contains the phone number you need.
- 3. Tap the message, the phone will list the options.

## **Receiving Calls**

#### Answering a Call

Slide the phone icon to since to answer the call.

#### **Rejecting a Call**

Slide the phone icon to <sup>en</sup>icon to answer the call.

### Muting a Call

During a call, you can mute your microphone so that the

person you are speaking to cannot hear you, but you can still hear them.

Tap  $\frac{1}{2}$  to turn your microphone off. To turn your microphone back on, tap  $\frac{1}{2}$ .

### Turning the Speakerphone On/Off

Tap  ${}^{igstyle 0}$  during a call to turn the speakerphone on. Tap  ${}^{igstyle 0}$  again to turn off the speakerphone.

### Ending a Call

Tap 🌅 to finish a call.

## Contacts

You can add contacts on your phone and synchronize them with the contacts in your Google account or other accounts that support contact syncing.

To see your contacts, Press Home key > tap 🛄 > People.

## **Creating a Contact**

- 1. Tap 🖲 from the Contacts Screen.
- 2. Choose the storage location to save the contact.
- 3. Enter the contact name, phone numbers, and other information, and then save it.

## Searching for a Contact

- 1. Tap 🔍 on the Contacts Screen.
- 2. Input the contact name you want to search for.

The contacts matched will be listed.

## Messaging

Your SMS (text message) and MMS (multimedia messaging service) are combined into one menu in **Home Key** > **Bessaging**.

## The Message Box

Instead of an inbox and outbox, your phone organizes all Messages you sent and received into one box, where Messages exchanged with the same number are grouped into one message thread in the Messaging Screen. You can tap a thread to see the conversation you have had with someone.

## Sending an Message

- 1. Press Home key > tap 📃 > Messaging.
- 2. Tap 🗹 to create new message.
- 3. Enter the recipient's number or name. As you type, matching contacts will appear. Tap a suggested contact to add as a recipient. You can also tap to select

recipients from the contacts.

- 4. Tap **Type text message** and type your message.
  - Tap Menu Key to insert quick text or contact.
  - If you are sending an MMS, tap Menu Key to add a subject, or tap I to attach pictures, videos, audio, or slideshow.
- 5. Tap \_\_\_\_\_\_ to send your message.

**NOTE:** Add an attachment to text message and it will be converted into an MMS automatically. Likewise if you remove all attachments and the subject from an MMS, it'll automatically become a text message.

## Message Settings

The phone's message settings are pre-configured for you to use immediately. To change them, tap **Menu Key > Settings** from the Messaging Screen.

**NOTE:** From SMS settings screen tap **Menu Key > Restore default settings** to change the message settings back to the original.

## **Touch Input Settings**

Choose the touch input settings by tapping **Menu Key >** Language & input from Home Screen.

In the KEYBOARD & INPUT METHODS section, you can

choose the settings that you need.

## **Getting Connected to the Internet**

Your phone's impressive networking capabilities allow you to access the Internet or your corporate network with ease.

You can use default connection settings to connect to the Internet via your mobile network, or Wi-Fi.

The network connection can be enabled /disabled manually. Just press **Home key** > tap **:::** > **Settings** > **SIM management** > **Data connection**.

## Adding a New Network Connection

To get connected via your mobile network you need a data plan with your service provider. Also if the networks settings are not pre-configured on your phone, please contact your provider to get the necessary information.

You can view settings by pressing **Home key** > tap **Settings** > **More (WIRELESS & NETWORKS)** > **Mobile networks** > **Access Point Names**.

## **Turning On Wi-Fi**

Wi-Fi provides wireless Internet access over distances of up to about 300 feet.

Press Home key > tap 🛄 > Settings.

2. Click off next to the Wi-Fi menu to turn it on, click you can turn off the Wi-Fi function.

## Connecting to a Wi-Fi Network

- Press Home key > tap => Settings > Wi-Fi. When the Wi-Fi is on, the Wi-Fi access points, or "hotspots", that your phone has detected are displayed with their names and security settings.
- 2. Tap an access point to connect to it.

**NOTE:** If security features are implemented, you'll need to enter a password.

## Checking the Wi-Fi Network Status

You can check the Wi-Fi network by looking at the 🛜 icon in the status bar.

## USB tethering & portable hotspot

Share your phone's data connection via USB or as a portable Wi-Fi hotspot.

### Enabling USB tethering

**TIPS:** The PC accesses the Internet via the phone's mobile network. Therefore, set up the networks connection correctly before you try to use the phone as a modem.

Press Home Key > tap Menu Key > More (WIRELESS & NETWORKS) > Tethering & portable hotspot and tick the USB tethering check box.

### **Disabling USB tethering**

Press Home Key > tap Menu Key > More (WIRELESS & NETWORKS) > Tethering & portable hotspot and clear the USB tethering check box.

You can also just pull out the USB cable.

### Enabling the Wi-Fi Hotspot

You can use the phone as a portable WLAN router, to share your phone's internet connection with one or more PC or other devices.

#### NOTE:

- When the portable Wi-Fi hotspot function is enabled, you can't use your phone's applications to access the internet via its Wi-Fi connection.
- You can configure the Wi-Fi hotspot as follows:
- Press Home Key > tap Menu Key > More (WIRELESS & NETWORKS), click orrel next to the Wi-Fi hotspot to turn it on.
- Tap Wi-Fi hotspot to set up & manage portable Wi-Fi hotspot. Now you can find the hotspot on other devices and connect to it.

### Disabling the Wi-Fi Hotspot

Press Home Key > tap Menu Key > System settings > More (WIRELESS & NETWORKS)> Tethering & portable hotspot and click next to the Wi-Fi hotspot to turn it off.

## **Browsing the Internet**

You can use your phone to get on the Internet via a network or Wi-Fi connection.

Press Home Key > tap 🛄 > Browser.

#### There are different ways to open web pages:

- Tap the address bar to enter the website you want to browse. Then tap on the touch keyboard.
- Tap Menu Key > Bookmarks/History and select a bookmark or history to open.

## **Browsing Options**

When you browse the Web, you can also do the following:

- Press Menu Key > Close and select Quit to exit.
- Press Menu Key > Bookmarks/History and select a bookmark or history to open.
- Press Menu Key > Settings to configure browser settings.

## Using Bookmarks

If you know the Web address, you can manually add bookmarks. To bookmark a web page, open it and tap **Menu Key > Save to bookmarks**. Give the bookmark a name and save it.

### Editing a Bookmark

- 1. Open a Browser window.
- 2. Tap Menu Key > Bookmarks/History.

3. Select an item you want to edit and hold on it until the shortcut menu pops up.

#### 4. Select Edit bookmark.

5. Edit the name or location, and then tap **Ok** to save it.

#### **Deleting a Bookmark**

- 1. Open a Browser window.
- 2. Tap Menu Key > Bookmarks/History.
- 3. Select an item you want to delete and hold on it until the shortcut menu pops up.
- 4. Select **Delete bookmark** and tap **OK** to confirm.

## **Changing Browser Settings**

Tap **Menu Key > Settings** from a browser window to change browser settings.

## Bluetooth

Bluetooth is a short-range wireless communication technology. Phones or other devices with Bluetooth capabilities can exchange information wirelessly within a distance of about 10 meters. The Bluetooth devices must be paired before the communication is performed.

- Press Home Key > tap 🛄 > Settings.
- Click OFF next to the Bluetooth menu to turn it on, When Bluetooth is on, the <sup>I</sup> icon will appear in the status bar.
- 3. Tap **Bluetooth**. Your phone will show all visible Bluetooth devices in range.
- 4. Tap the device you want to pair with and operate according to the message prompt.

When both devices to be paired accept the connection, the pairing is completed.

**TIPS**: Tap your device name to make your phone discoverable if other devices try to pair with your phone.

## Making the Most of Multimedia

## **Taking Pictures with Your Camera**

Your phone has camera function. Open it by pressing **Home Key** > tap **= > Camera**. Tap <sup>1</sup> to take a picture. To view it, just tap the picture in the right corner of the screen.

## Listening to Your FM Radio

With the FM Radio, you can search for radio channels, listen to them, and save them on your phone. Note that the quality of the radio broadcast depends on the coverage of the radio station in your area. The wired headset works as an antenna, so always connect the headset when using the radio.

To tune in, plug your headset into your phone. Press
 Home key > tap => FM Radio.

## **Playing Your Music**

You can play digital audio files from your phone's memory card in **Music**. Before playing music, you need to copy music files to memory card location.

- Press Home Key >tap => Music to open the Music Screen.
- Click the Music category label > music files to start playing.
- 3. Adjust the volume with Volume Keys.

## **Opening Your Gallery**

Press **Home Key** > tap => **Gallery**. You can use **Gallery** to view pictures and play videos. You can also do some basic editing of your pictures – such as setting them as wallpaper or contact photo, and sharing with friends.

## **Playing Your Videos**

Press **Home Key >** tap **>Video Player**. You can use Video Player to play videos on the phone and memory card.

## Making Voice Memos

Sound Recorder enables you to record your voice memos.

- 1. Press Home Key > tap 🔲 > Sound Recorder.
- 2. Tap 🕙 to start recording.
- 3. Tap 💽 to stop recording.
- 4. Tap 🕨 to play back the voice recording.
- 5. Save the voice recording after stop, or tap **Discard** to delete the recording.

## Sorting out Your Phone Settings

## Setting Date and Time

- Press Home key > tap 🛄 > Settings > Date & time.
- 2. Tap Automatic Date & time and select off if you want to set the time and date by yourself.
- 3. Set date, time and change the other options.

## Display Settings

Press **Home key >** tap 😐 > **Settings > Display**, you can adjust the display settings as you like:

- Brightness: Adjust brightness of the screen.
- Auto-rotate screen: Rotate the screen display as you rotate the phone.
- Screen timeout: Set the delay for the screen to automatically turn off.
- Wallpaper: Set the wallpaper of the phone
- Theme: Set the theme of the phone.

## Audio Profiles Settings

By pressing **Home Key** > tap **> Settings** > **Audio profiles**. When you choose the General mode, you can adjust the sound settings, such as

ringtones, volume and vibrate.

## Language Settings

You can change the language of your phone system in two simple steps.

- Press Home key > tap => Settings > Language & input > Language.
- 2. Select a language from the list given.

### **Disabling Data Services**

Press Home key > tap 🛄 > Settings > SIM management > Data connection, then tap Off.

### Switching Network Modes

- Press Home key > tap > Settings > More (WIRELESS & NETWORKS) > Mobile networks > Network Mode.
- Select one of the following: GSM/WCDMA (auto mode), WCDMA only, GSM only.

### Switching Networks

- Press Home key> tap → Settings > More (WIRELESS & NETWORKS) > Mobile networks > Network operators.
- 2. Tap the SIM card you want to set.

3. Tap Select manually to register manually, or tap Choose automatically.

### Setting Access Point Names

To connect to the Internet you can use the default Access Point Names (APN). And if you want to add a new APN, please contact the service provider to find out more.

Press Home key> Menu Key > Settings > More (WIRELESS & NETWORKS) > Mobile networks > Access Point Names.

## Security Settings

Here's how to protect your phone and SIM card from unauthorized use.

### Protecting Your Phone with a Pattern

#### Creating Your Screen Unlock Pattern

- Press Home key > tap > Settings > Security > Screen lock > Pattern.
- 2. Read the instructions on-screen and watch the example pattern, and select **Next**.
- 3. Drag your finger to connect at least four dots, draw the pattern.
- 4. Touch Continue.
- 5. Redraw your pattern to confirm.

#### Unlocking the Screen with Your Pattern

- 1. Press **Power Key** to wake up the screen.
- 2. Draw the pattern you set to unlock the screen.

If you make a mistake, your phone will ask you to try again.

#### Protecting Your Phone with a Voice unlock

#### Creating unlock command

- Press Home key > tap => Settings > Security > Screen lock.
- 2. Tap Voice Unlock.
- According to the instruction to set Unlock command and Wake up command.

#### Unlocking the Screen with Your Voice unlock

- 1. Press **Power Key** to wake up the phone.
- 2. Speak your unlock command.

#### Protecting Your Phone with a PIN or Password

#### Creating a PIN or Password

- Press Home key > tap > Settings > Security > Screen lock.
- 2. Tap **PIN** or **Password**.
- 3. According to the instruction to complete your PIN or

password settings.

#### Unlocking the Screen with Your PIN or Password

- 4. Press **Power Key** to wake up the phone.
- Enter the PIN or password you set then select on the touch keyboard.

### **Disabling Screen Unlock Security**

If you have created an unlock pattern, PIN or password, you can disable it.

- Press Home key > tap => Settings > Security > Screen lock.
- Draw the screen unlock pattern or enter your PIN/ password you have created if required.
- 3. Tap None.

### Protecting Your SIM Card with a PIN

Every SIM card comes with a PIN. The initial PIN is provided by your mobile phone carrier. It's best to lock your SIM card as soon as you can.

- Press Home key > tap => Settings > Security > Set up SIM card lock.
- 2. Choose the SIM card you want set.
- 3. Tick the Lock SIM card check box.
- 4. Enter the PIN you've been given and tap **OK**.

**TIPS:** If you enter the wrong SIM PIN more times than allowed, your SIM card will be locked and you cannot access the mobile phone network. Contact your operator for a PIN Unlock Key (PUK) to restore the SIM card.

#### Changing Your SIM PIN

You can change the PIN you've been given to one easier for you to remember and harder for others to guess.

- Press Home key > tap > Settings > Security > Set up SIM card lock.
- 2. Choose the SIM card you want set.
- 3. Make sure you already tick the Lock SIM card check box.
- 4. Tap Change SIM PIN.

## Managing Your Device Memory

Press Home Key > tap 🛄 > Settings > Storage.

You can view the space information of the SD card and the phone storage.

- Unmount SD card: You can unmount the SD card to safely remove it.
- Erase SD card: Erase all data on the SD card.

## Privacy: Reset to Factory Settings

Press Home key > tap 🛄 > Settings > Backup & reset >

#### Factory data reset > Reset phone > Erase everything.

**WARNING:** All your personal information and downloaded applications on your phone will be erased after the resetting.

### Applications

#### Press Home Key > tap 🔜 > Settings > Apps.

### Installing an Application

You can install a non-Marketing application if you have allowed the installation of it. Make sure that you select an application developed for your device and processor type before installing it.

- 1. Copy the application file to the SD card and install the card on your phone.
- Press Home key > tap III > File Manager, and open the folder where the application file is.
- 3. Tap the file to start installation.
- 4. Read the installation instructions that come with the application and follow it to complete the setup.

**NOTE:** please take your handset as the standard.

#### **Removing an Application**

- Press Home key > tap => Settings > Apps.
- 2. Select the application you want to delete.

3. Tap Uninstall and OK to confirm.

### Moving an Application

You can move the applications downloaded or installed on your phone to the memory card when the phone memory is full. You can also move applications to your phone if the memory card is getting full.

**NOTE:** Not all applications can be move to your phone or memory card.

- Press Home key > tap -> Settings > Apps.
- 2. Click the application you want to move on the **Downloaded** tab.

## Managing Other Settings

### Text-to-speech Output

You can set the text-to-speech and voice recognition options by pressing **Home Key** > tap **III** > **Settings** >**Language & input** > **Text-to-speech output.** 

## Accessibility

You can configure accessibility options for accessibilityrelated applications by pressing **Home Key >** tap **Settings > Accessibility**.

## **Other Applications**

## Clock

Press **Home key** > tap => **Clock**, you can view the clock or set the alarm.

Tap the top of the screen icon can be switched to the countdown and stopwatch functions from the clock interface.

## Calculator

You can use the phone directly perform simple mathematical calculations.

- 1. Press Home Key > Tap 🛄 > Calculator.
- 2. Click the button corresponding with the calculator display, perform basic arithmetic.

TIPS: Tap Menu Key > Advanced panel to use scientific calculation.

## Troubleshooting

This section lists some problems that you might meet while using your phone. If you feel that your phone do not operate normally, please reset settings first, and then follow Troubleshooting Guide. If you are still unable to solve problems, please contact the authorized service center or the store from where you purchased the phone.

| Possible Reasons for<br>Malfunction | Solutions                        |
|-------------------------------------|----------------------------------|
| 1. Press [Power] key                | Long press [Power] key over 3    |
| shorter.                            | seconds                          |
| 2 Pattory has run out               | Charge your battery for a few    |
| 2. Battery has full out.            | minutes then try power on again. |
| 3. The battery is installed         | Check if the battery is seated   |
| incorrectly.                        | correctly on the device.         |
| 4. Abnormally using leads           | Please contact the local service |
| phone not to power on.              | centre.                          |

#### 1. My Phone would not power on?

#### 2. Audio quality seems poor?

| Possible Reasons for<br>Malfunction | Solutions                            |
|-------------------------------------|--------------------------------------|
| 1. The current signal strength      | You may be in the fast-moving        |
| is unstable.                        | state train or car, etc.), according |

|                                                                    | to the signal strength, select a<br>place with good signal to make a<br>call to ensure call quality. |
|--------------------------------------------------------------------|----------------------------------------------------------------------------------------------------|
| 2. You might be in an area<br>where the signal strength<br>is low. | Please move to open areas.                                                                           |

#### 3. My device would not make and/or receive calls?

| Possible Reasons for<br>Malfunction                                                | Solutions                                                                                                    |
|------------------------------------------------------------------------------------|----------------------------------------------------------------------------------------------------|
| 1. You might be in an area<br>where the signal<br>strength is low.                 | Make sure you are in the area<br>with good cell signal. To ensure<br>it, see the signal strength<br>indicator on the top right of your<br>device screen |
| <ol> <li>You might have set<br/>your Call Forwarding<br/>on your phone.</li> </ol> | According to your needs, please cancel call forwarding.                                                                                                 |
| 3. Check if your device is set on Airplane mode.                                   | Please Undo it                                                                                                    |
| 4. SIM card might not be inserted properly                                         | Please check, and insert the SIM card properly.                                                                                                    |

#### 4. You can't make a call?

| Possible Reasons for | Solutions |
|----------------------|-----------|
| Malfunction          | Solutions |

| 1. Phone power off.                                         | Please power on your phone.                |
|-------------------------------------------------------------|--------------------------------------------|
| 2. Phone is out of the                                      | Please make sure the current               |
|                                                             | network is in good service.                |
| 3. Your SIM card is not<br>proper or out of service<br>fee. | Make sure your SIM card can work properly. |
| 4. Perhaps you set up call                                  | According to your needs,                   |
| barring.                                                    | please cancel call barring.                |
| 5. The phone screen is                                      | Please unlock the screen                   |
| locked.                                                     | according to the prompts.                  |

#### 5. I cannot hear and/or be heard from the other side?

| Possible Reasons for<br>Malfunction | Solutions                      |
|-------------------------------------|--------------------------------|
| 1. Call volume is low.              | Please raise the phone call    |
|                                     | volume.                        |
| 2. Mute icon is pressed             | Please deactivate the Mute     |
| during the call                     | function.                      |
| 3. The signal is poor or unstable   | Please move to an open area or |
|                                     | an area with good signal       |
|                                     | strength.                      |

#### 6. The call alert doesn't ring when a call coming in?

| Possible Reasons for<br>Malfunction                           | Solutions                                               |
|---------------------------------------------------------------|---------------------------------------------------------|
| <ol> <li>Incoming call alert is<br/>set as silent.</li> </ol> | Please re-set the incoming call alert as a sound alert. |

| 2. The ring volume is set too low.                      | Please increase the phone call volume. |
|---------------------------------------------------------|----------------------------------------|
| 3. You have set up call<br>forwarding on your<br>phone. | Please cancel call forwarding.         |

#### 7. Battery seems to drop really quickly.

| Possible Reasons for<br>Malfunction                                                                                                    | Solutions                                                         |
|----------------------------------------------------------------------------------------------------|-------------------------------------------------------------------|
| 1. Battery power runs out fast.                                                                                                    | Please make sure your<br>battery be charged in full<br>before use |
| 2. Battery is not good with the phone connection.                                                                                                    | Please install battery properly.                                  |
| 3. Perhaps the charger or battery is damaged.                                                                                                    | Please contact the nearest<br>Fly Authorized Care Centre          |
| 4. Some features such as<br>playing the media files,<br>using camera or<br>camcorder, running<br>applications in the<br>background,<br>constantly syncing<br>email and using Wi-Fi<br>or Bluetooth, can<br>drain the battery | Please keep these functions closed when not required.             |

#### quickly than usual.

## 8. My device does not read a microSD card installed in my device?

| Possible Reasons for<br>Malfunction                       | Solutions                                                                                                    |
|-----------------------------------------------------------|----------------------------------------------------------------------------------------------------|
| 1. T-Flash card is not installed properly.                | Turn off your device, pull out<br>microSD card, put it on again<br>and turn on your device.                              |
| 2. T-Flash card is damaged.                               | Please change T-Flash card.                                                                                              |
| 3. Make sure microSD<br>card is mounted on<br>your device | Go to Settings > SD card &<br>device storage and check if<br>Unmount SD card is highlighted<br>or else tap Mount SD card |

#### 9. Phone is out of memory?

| Possible Reasons for<br>Malfunction                  | Solutions                                               |
|------------------------------------------------------|---------------------------------------------------------|
| 1. MMS or SMS takes<br>up too much storage<br>space. | Please delete the unwanted SMS or MMS to release space. |
| 2. The browsing                                      | Select "Browser - Settings - Privacy                    |
| history takes up too                                 | Settings - to clear the cache to                        |
| much storage space.                                  | release space.                                          |
| 3. Running too many                                  | Enter "Settings - Applications-                         |
| programs leads to                                    | Manage applications" or "Settings                       |

| lack of space.                                         | <ul> <li>Applications-Running services",<br/>force stop some running<br/>applications or services.</li> </ul>                                                                                                    |
|--------------------------------------------------------|----------------------------------------------------------------------------------------------------|
| 4. You have installed many applications in your phone. | Enter "Settings – Applications —<br>Manage applications", choose and<br>touch the applications installed by<br>yourself, to uninstall them to<br>release space.<br><b>Note:</b> The built-in applications can't<br>be uninstalled. |

10. Touch screen is not responsive or responsive but not as I intended

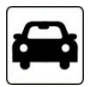

#### Read there simple guidelines before using the device.

#### ROAD SAFETY COMES FIRST

Obey all local laws. Always keep your hands free to operate the vehicle while driving. Your first consideration while driving should be road safety.

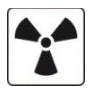

INTERFERENCE All wireless devices may be susceptible to interference, which could affect performance.

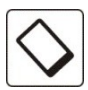

#### ENHANCEMENTS AND BATTERIES

Use only approved enhancements and batteries. Do not connect incompatible

products.

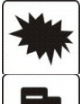

SWITCH OFF NEAR BLASTING

Follow any restrictions. Do not use the device where blasting is in progress.

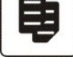

CONNECTING TO OTHER DEVICES

When connecting to any other device, read its user guide for detailed safety instructions. Do not connect incompatible products.

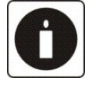

**BACK-UP COPIES** Remember to make back-up copies of keep a written record of all important information.

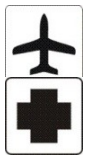

SWITCH OFF IN AIRCRAFT Follow any restrictions. Wireless devices can cause interference in aircraft.

SWITCH OFF IN HOSPITALS

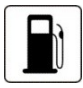

Follow any restrictions. Switch the device off near medical equipment.

#### SWITCH OFF WHEN REFUELING

Do not use the device at a refueling point. Do not use near fuel or chemicals.

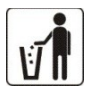

#### PROTECT THE ENVIRONMENT

Do not dispose of batteries in a fire or as household trash. Obey any local battery recycling laws or environment protection policy.

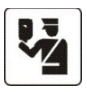

#### PROTECT THE CHILDREN

Do not store any small parts of the device such as a memory card where children may access them.

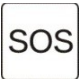

#### EMERGENCY CALLS

Ensure the phone function of the device is switched on and in service. Enter the emergency number. Give your location. Do not end the call without permission.

| TECHNICAL SPECIFICATION  |                                                         |
|--------------------------|---------------------------------------------------------|
|                          | 2G:GSM 900/1800<br>3G:WCDMA 2100                        |
| NETWORK                  |                                                         |
| DISPLAY SIZE             | 12.7cm                                                  |
| BATTERY<br>CAPACITY      | 2200mAh                                                 |
| CHARGER<br>SPECIFICATION | INPUT:AC 100-<br>380V/50-60Hz<br>OUTPUT:DC<br>5V/1000mA |
| SAR VALUE                | 0.731 W/Kg                                              |
| CAMERA<br>RESOLUTION     | Rear: 13.0 MEGA<br>PIXEL<br>Front: 5.0 MEGA<br>PIXEL    |

Email us at customercare@flyphone.in Visit us at www.flyphone.in

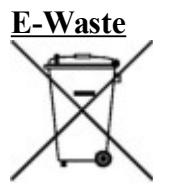

As indicated above, this product (including battery and charger) must not be disposed off or dumped with your other household wastes. You are liable to dispose of all your electronic or electrical waste equipment by disposing off over to the specified collection point for recycling of such hazardous waste. Collection and proper recovery of your electronic waste equipments at the time of disposal will allow us to help preserve the environment.

Recycling of the electronic waste equipment will ensure safety of human health and environment. For more information on best practices for disposal of electronic and electrical waste, please visit to our web site: http://www.flyphone.in/

You can also reach to us on our customer care number <u>0124-4549730</u> to know about your nearest service centers for disposing of your product.

Note: Fly Mobiles will not bear any responsibility for any incompliance with the above mentioned guidelines or improper usage of the mobile phone.